## راهنمای ارتباط Modbus درایو INVT با Fatek PLC

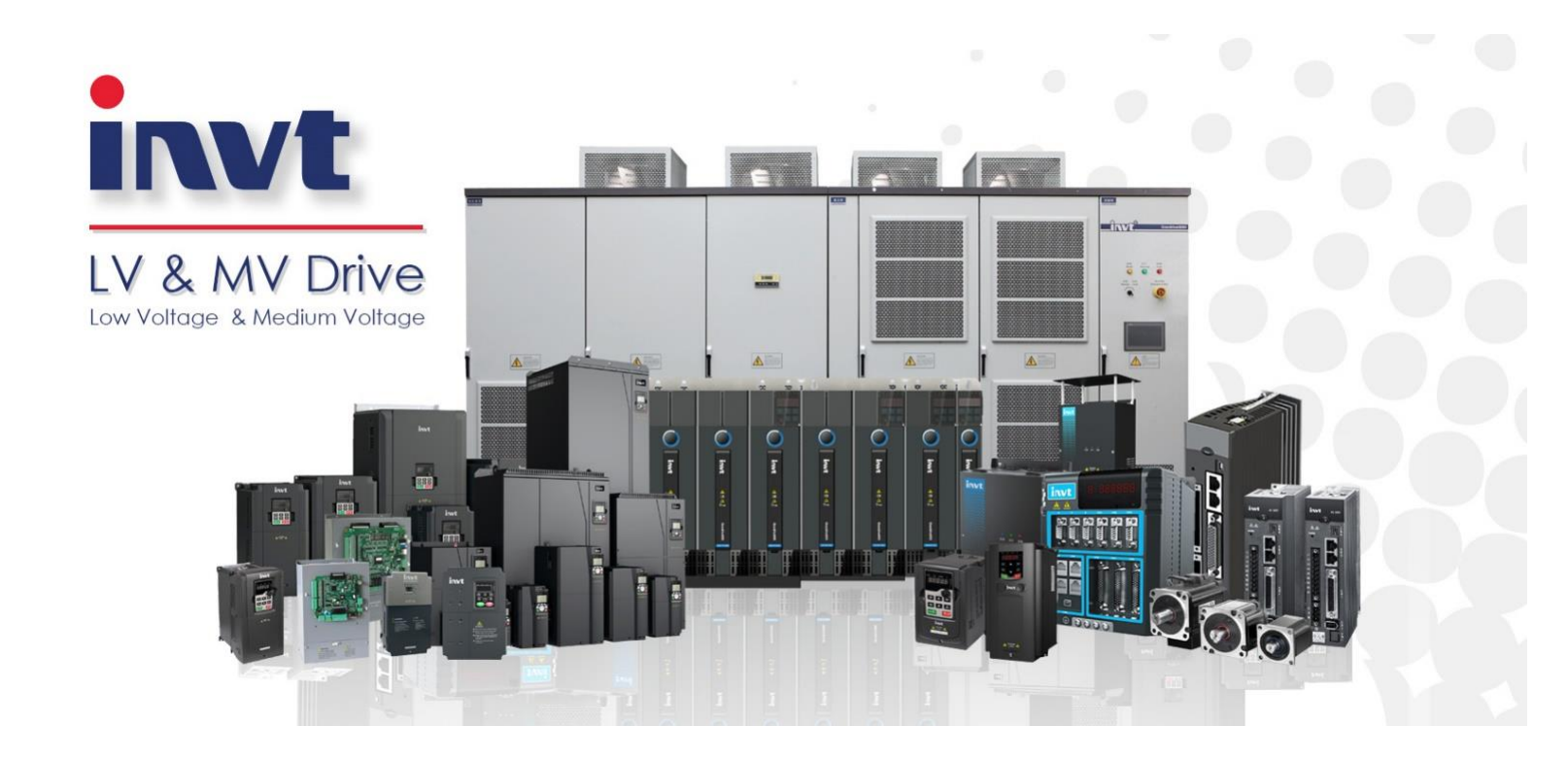

Version 1.0

با توجه به مجهز بودن درایوهای اینوت (INVT) به شبکه Modbus RTU تحت استاندارد فیزیکی RS485 و نیاز مصرف کنندگان به ایجاد ارتباط با درایو (as slave)، در این فایل به شرح چگونگی ایجاد ارتباط بین FATEK PLC و درایوهای اینوت خواهیم پرداخت.

#### اتصالات الكتريكي

در این سیستم FATEK PLC به عنوان Master و درایو اینوت به عنوان Slave می باشد. شکل زیر ترمینال درایو اینوت را نشان می دهد که در آن پورت RS485 مشخص شده است.

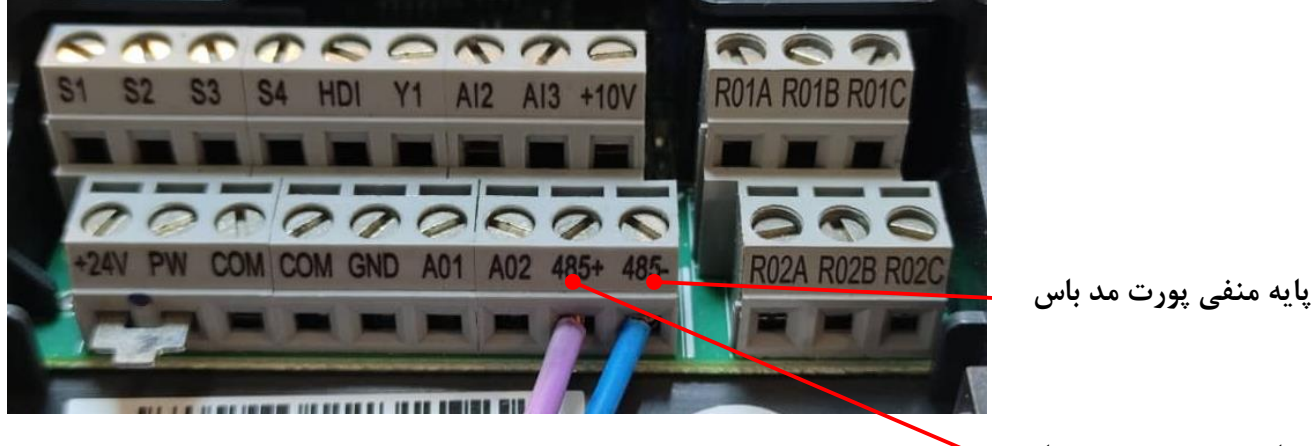

شکل ۱ پورت مدباس درایو

پایه مثبت پورت مد باس 🔺

شکل ۲ پی ال سی FATEK FBs-20MC را نشان می دهد. در این PLC پورت های ۱و ۲ برای برقراری ارتباط تحت شبکه مدباس و استاندارد RS485 مورد استفاده قرار می گیرد.

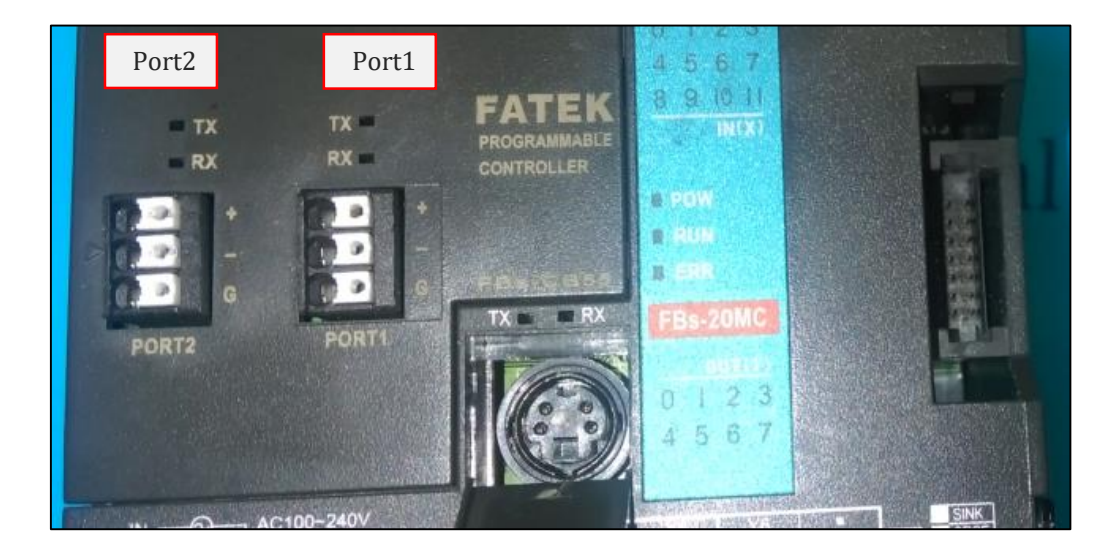

شکل ۲ پی ال سی

# RS485 توجه : برای برقراری ارتباط تحت شبکه مدباس بین درایو و PLC، پایه مثبت (+) پورت RS485 (سمت PLC) را به ترمینال +485 و پایه منفی (-) پورت RS485 (سمت PLC) را به ترمینال –1485 اینور تر متصل کنید.

#### تنظيم پارامترهاي اينورتر

برای کنترل اینورتر تحت شبکه مد باس ابتدا تنظیمات زیر را روی اینورتر انجام دهید.

|   | پارامتر                       | پارامتر | مقدار           |
|---|-------------------------------|---------|-----------------|
| 1 | Slave Address                 | P14.00  | 1-247           |
| 2 | Communication baud rate       | P14.01  | 4: (19200BPS)   |
| 3 | Data bit check                | P14.02  | 1: (Even check) |
| 4 | Start/Stop channel Command    | P00.01  | 2: (Modbus)     |
| 5 | Frequency reference selection | P00.06  | 8: (Modbus)     |

#### تنظيم PLC

برای تنظیم PLC از نرم افزار WinProLadder استفاده کنید. بعد از اجرای برنامه از مسیر file/New project یک پروژه جدید ایجاد کنید سپس مطابق شکل ۳ مدل PLC را انتخاب کنید.

| Project Inf                | formation                                                               | × |
|----------------------------|-------------------------------------------------------------------------|---|
| Proiect Name<br>Model Name | e Project0<br>e FBs-20MC Edit                                           |   |
|                            | Detachable termin<br>5KHz),8 outputs,(4 PLC Model (can expand up to 5). | - |
| Description :              | Series: Points: Model:<br>FBs= 20 MC<br>VOK X Cancel                    |   |
| Options                    | l⊽ Calendar                                                             |   |
|                            | 🗸 OK 🔀 Cancel                                                           |   |

شکل ۳

√ در برنامه WinProLadder از تابع M-BUS (فانکشن 150) برای ارتباط شبکه مدباس استفاده می شود.

- ورودی EN فانکشن ۱۵۰ فقط با لبه فعال می شود یعنی با هر لبه یکبار اطلاعات روی پورت ارسال می شود بنابراین ورودی این فانکشن را با کنتاکت M1921 که مولد پالس است سری می کنید.
   ورودی A/R مربوط به انتخاب نوع پروتکل می باشد. اگر ورودی A/R صفر باشد، این تابع بر اساس پروتکل MIS و اگر ورودی A/R و اگر ورودی A/R یک باشد این تابع بر اساس پروتکل ما می دیند.
  - ✓ رجیستر SR : آدرس شروع رجیستر جدول مد باس (Table Starting Address).
     ✓ رجیستر WR : رجیستر مربوط به عملکرد فانکشن ۱۵۰ می باشد.

در ابتدا کنتاکت M-Bus و تابع M-Bus را در برنامه WinProladder مطابق شکل ۴ وارد کنید.

|  | • | M1921 |  | EN    | Pt: 150P.M | I-BUS          | -АСТ | M1 |
|--|---|-------|--|-------|------------|----------------|------|----|
|  |   |       |  | A/R_  | SR:        | R1000<br>R2000 | -ERR | M2 |
|  |   |       |  |       |            |                |      | МЗ |
|  |   |       |  | _АВТ- | •          |                | _ DN |    |

شکل ۴

با دابل کلیک کردن بر روی تابع M-Bus، شکل ۵ ظاهر می شود.

| Function                          |                  |          | -EN-  | Pt: 150 | P.M-BUS- | -ACT- |
|-----------------------------------|------------------|----------|-------|---------|----------|-------|
| 🗖 32 Bits(Alt+ <u>D</u> ) 🗖 Pulse | (Alt+ <u>P</u> ) | 🗸 ОК     |       | SR:     | R1000    |       |
| 150 . M-BUS                       |                  | X Cancel | -A/R- | WR:     | R2000    | -ERR- |
| Pt 🛛                              | <b>»</b>         | 2 Help   |       |         |          |       |
| SR: R1000                         | <b>&gt;&gt;</b>  | 3 1 icip | —АВТ- |         |          | DN-   |
| WR: R2000                         | <b>»</b>         |          |       |         |          |       |

شکل ۵

پورتی که درایو به آن متصل است را در فیلد Pt مشخص نمایید. ( در اینجا از پورت ۲ استفاده کردیم). برای تنظیم PDC/setting/Port 2 parameter پورت مورد نظر را انتخاب کرده تا صفحه ای مطابق شکل ۷ باز شود تا در صورت نیاز تنظیمات لازم را انجام دهید (در حالت online).

| Baud Bata                                                                                                    |  |  |  |  |  |  |
|----------------------------------------------------------------------------------------------------|--|--|--|--|--|--|
| Baud Rate:       19200         Parity:       Even parity         Data Bit :       8 bits         Stop Bit:       1 bit         This port is used for current programming. |  |  |  |  |  |  |
| Reply delay time:     3     mS       Transmission Delay:     0     x10mS       Receive Time-out interval time:     50     x10mS                                           |  |  |  |  |  |  |
| □ Without checking of station number         Protocol:       ModBus RTU(Slave)         ▼         ModBus RTU(Slave)                                                        |  |  |  |  |  |  |

شکل ۶

برای استفاده از تابع M-Bus باید جدول آن را تشکیل دهید، بنابراین روی تابع مدباس کلیک کنید تا Highlight شود سپس دکمه Z را روی صفحه کلید کامپیوتر فشار دهید تا جدول Table مطابق شکل ۷ باز شود بعد از انتخاب نام جدول گزینه Ok را انتخاب کنید.

| 🎭 Table Edit                          |                     | × |  |  |  |  |  |  |
|---------------------------------------|---------------------|---|--|--|--|--|--|--|
| Table Properties                      |                     | ٦ |  |  |  |  |  |  |
| Table Type:                           | ModBus Master Table |   |  |  |  |  |  |  |
| Table Name:                           | ModbusTable         |   |  |  |  |  |  |  |
| Table starting address:               | R1000               |   |  |  |  |  |  |  |
|                                       |                     |   |  |  |  |  |  |  |
| Table Capacity:  O Dynamic Allocation |                     |   |  |  |  |  |  |  |
| C Fixed Length                        |                     |   |  |  |  |  |  |  |
| Load Table From PL                    | С                   |   |  |  |  |  |  |  |
| 🗖 Load Table From RC                  | )R                  |   |  |  |  |  |  |  |
| Description                           |                     | 5 |  |  |  |  |  |  |
|                                       | 1                   |   |  |  |  |  |  |  |
|                                       | N                   | 2 |  |  |  |  |  |  |
| <                                     | Σ                   |   |  |  |  |  |  |  |
|                                       |                     |   |  |  |  |  |  |  |
|                                       | OK X Cancel         |   |  |  |  |  |  |  |
|                                       |                     |   |  |  |  |  |  |  |

شکل ۷

بعد از ایجاد جدول مدباس صفحه ای مطابق شکل ۸ ظاهر می شود به منظور ایجاد یک پل ارتباطی میان درایو و PLC نیاز به ایجاد یک فریم میباشد. برای این منظور برروی گزینه ADD کلیک کنید تا صفحه جدیدی مطابق شکل ۹ باز شود.

| ModBus Master Table - [N                 | -                        |                 | ×            |      |        |      |
|------------------------------------------|--------------------------|-----------------|--------------|------|--------|------|
| Calculator( <u>C</u> ) Setup( <u>S</u> ) | R<br>Monitor( <u>M</u> ) |                 |              |      |        |      |
| Command                                  |                          |                 |              |      | ·····  |      |
| Seq. Command                             | Slave                    | Master Data     | Slave Data E | )ata | Ado    | ł    |
|                                          |                          |                 |              |      | Inse   | rt   |
|                                          |                          |                 |              |      | Edi    | t    |
|                                          |                          |                 |              |      | Dele   | te   |
|                                          |                          |                 |              |      | Move   | Up   |
| Allow: 2840 words(Auto)                  | Used: 3 words            | Position: R1000 | -R1002       | >    | Move D | )own |
| ,,                                       |                          | ✓ OK            | ]            |      |        |      |

شکل ۸

بعد از کلیک بر روی Add ، پنجره Command Item مطابق شکل زیر باز می شود.

| ModBu                           | s Master Table -                | [Modbus      | table]                    |                     |         |            | _    |        | $\times$ |
|---------------------------------|---------------------------------|--------------|---------------------------|---------------------|---------|------------|------|--------|----------|
| 🖼<br>Calculator                 | <b>㎡</b><br>( <u>C</u> ) Setupi | ( <u>S</u> ) | Konitor( <u>M</u> )       |                     |         |            |      |        |          |
| Command                         |                                 |              |                           |                     |         |            |      |        |          |
| Seq.                            | Command                         |              | Slave                     | Master Data         |         | Slave Data | Data | Add    | d        |
|                                 |                                 | 🖬 Com        | imand Item [M             | odBus Master Ta     | ble] ×  | :          |      | Inse   | ert      |
|                                 |                                 | Slave        | Station:                  | 1                   |         |            |      | Edi    | it       |
|                                 |                                 | Comm         | and:                      | Single              | Write 💌 |            |      | Dele   | te       |
|                                 |                                 | Data S       | ize:                      | 1                   |         |            |      |        |          |
|                                 |                                 | Master       | <sup>,</sup> Data Start A | ddress: R1          |         |            |      | Move   | Up       |
| <ul> <li>Allow: 2840</li> </ul> | words(Auto)                     | Slave I      | Data Start Ad             | dress: <b>40200</b> | 1       |            | >    | Move D | Down     |
|                                 |                                 |              | 🗸 ок                      | 🗙 Cancel            |         |            |      |        |          |

شکل ۹

### در پنجره Command Item:

Slave station ادرس مربوط به تجهيز slave (P14.00) را در اينجا درج می کنيم (۱ تا ۲۴۷).

- Single write در این قسمت نوع دستور را مشخص کنید. هنگام نوشتن حالت Single write و درحالتی که بخواهید مقداری را از سمت درایو بخوانید حالت Read را انتخاب کنید.
  - Master Data start address: آدرس رجیستری از PLC که برای یک عملکرد مشخص مورد
     استفاده قرار می گیرد (به عنوان مثال در مورد فوق R1 می باشد).
- Slave Data Start Address (SDSA): این قسمت مربوط به *آدرس مدباس پارامتر اینورتر* (Slave) بر حسب دسیمال می باشد.

برای اینکه مقدار R1 به عنوان مقدار یک پارامتر مشخص در سمت درایو شناخته شود، باید ریجستر R1 در PLC را به آدرس خاصی در سمت درایو تخصیص دهید. حتی در صورتی که بخواهیم مقدار یک پارامتر را از سمت درایو بخوانید باید برای PLC مشخص کنید که این اطلاعات در کدام رجیستر ذخیره شود.

برای دسترسی و تغییر پارامترها (چه در حالت Read و چه در حالت Single Write) باید SDSA (آدرس پارامتر در شبکه مدباس) آنها را بدست آورد. برای این منظور آدرس *دسیمال* پارامتر درایو را با 400001 جمع کنید تا آدرس نهایی این پارامتر در شبکه مدباس(SDSA) به دست آید. آدرس دسیمال هر یک از پارامتر های درایو اینوت به شکل زیر محاسبه می شود.

مثال: آدرس مدباس پارامتر P17.11 را بر حسب دسیمال بدست بیاورید برای این موضوع ابتدا معادل هگز گرو و زیر گروه را بدست می آوریم. معادل هگز ۱۷(گروه پارامتر) برابر (H) و معادل هگز عدد ۱۱(زیر گروه) برابر (DB(H) می باشد. بنابراین کد هگز پارامتر مربوطه برابر (H)10B می باشد، حال معادل دسیمال این عدد را بدست می آوریم.

110B (H) = 1\*16<sup>3</sup>+1\*16<sup>2</sup>+0\*16<sup>1</sup>+11\*16<sup>0</sup>=4363(Decimal) همانطور که مشاهده می کنید آدرس مدباس پارامتر P17.11 بر حسب دسیمال برابر 4363 می باشد. پس به طور کلی می توان گفت آدرس مدباس پارامتر درایو در شبکه مدباس پی ال سی فتک (SDSA) از فرمول زیر قابل مشاهده می باشد.

شماره پارامتر بر حسب دسیمال + Slave Data Start Address=400001 +

بدین روش برای سایر پارامترها نیز مقدار آدرس SDSA قابل استخراج هست. در جدول زیر برخی از پارامترهای به همراه آدرس مد باس آن ها ارائه شده است.

| (SDSA) | کد دسیمال پارامتر | کد هگز پارامتر | نام پارامتر                   | کد پارامتر      |
|--------|-------------------|----------------|-------------------------------|-----------------|
| 400005 | 400004            | 4              | حداکثر فرکانس خروجی           | P00.04          |
| 400012 | 400011            | В              | شتاب استارت ACC               | P00.11          |
| 400013 | 400012            | С              | شتاب توقف DEC                 | <b>P00.12</b>   |
| 400265 | 400264            | 108            | روش استپ                      | P01.08          |
| 400279 | 400278            | 116            | زمان تاخیر راه اندازی         | P01.22          |
| 400514 | 400513            | 201            | توان نامی موتور               | P02.01          |
| 400518 | 400517            | 205            | جریان نامی موتور              | <b>P02.05</b>   |
| 400540 | 400539            | <b>21B</b>     | حفاظت جرياني                  | P02.27          |
| 400778 | 400777            | 309            | ضریب P                        | P03.09          |
| 400792 | 400791            | 317            | حداقل گشتاور                  | P03.23          |
| 401282 | 401281            | 501            | ترمينال S1                    | P05.01          |
| 401333 | 401332            | 534            | حدبالا فركانسHDI              | P05.52          |
| 401811 | 401810            | 712            | توان اينورتر                  | <b>P07.18</b>   |
| 402306 | 402305            | 901            | Set-pint                      | P09.01          |
| 402598 | 402597            | A25            | انتخاب واحد زمان              | P10.37          |
| 403586 | 403585            | <b>E01</b>     | سرعت ارتباط مدباس             | P14.01          |
| 404364 | 404363            | <b>110B</b>    | ولتاژ DC-bus                  | P17.11          |
| 404372 | 404371            | 1113           | ولوم روی کیپد                 | P17.19          |
| 408193 | 408192            | 2000           | ، و استپ درايو از طريق مد باس | آدرس محل استارت |
| 408194 | 408193            | 2001           | انس رفرنس از طریق مد باس      | آدرس محل فرک    |

ارسال فرمان Start/Stop از طریق شبکه

با توجه به گفته های مذکور، برای ارسال فرمان (Start/Stop)، در پنجره command Item مقدار SDSA=408193 قرار دهید و بر روی OK کلیک می کنیم (شکل۱۰).

| ModBu:             | s Master Table                                                  | 2                         |                     |                    |         |            | —    |        | $\times$ |
|--------------------|-----------------------------------------------------------------|---------------------------|---------------------|--------------------|---------|------------|------|--------|----------|
| Calculator         | ( <u>C</u> ) Setu                                               | <b>1</b><br>p( <u>S</u> ) | Konitor( <u>M</u> ) |                    |         |            |      |        |          |
| -Command<br>Sog    | Commond                                                         |                           | Claura              | Master Data        |         | Slove Date | Dete | Ada    | . 1      |
| oey.               | Commanu                                                         |                           |                     | _ Master Data      |         | 400102     | 1    | Aut    |          |
| 0                  | 0 Write 1 R1 → 408193 1<br>Command Item [ModBus Master Table] × |                           |                     |                    |         |            |      | Inse   | rt       |
|                    |                                                                 | Slave St                  | ation:              | 1                  |         |            |      | Edi    | t        |
|                    |                                                                 | Commar                    | nd:                 | Single V           | Vrite 💌 |            |      | Dele   | te i     |
|                    |                                                                 | Data Siz                  | e:                  | 1                  |         |            |      | Maua   |          |
|                    |                                                                 | Master E                  | )ata Start Add      | ress: R1           |         |            |      | MOVE   | op       |
| <<br>Allow: 2840 v | words(Auto)                                                     | Slave Da                  | ata Start Addr      | ess: <b>408193</b> |         | 9          | >    | Move D | own      |
|                    |                                                                 |                           | 🗸 ОК                | 🗙 Cancel           |         |            |      |        |          |

شکل ۱۰

#### نوشتن در داخل یک پارامتر از طریق شبکه:

برای نوشتن در داخل یک پارامتر، به MDSA یک ریجستر مناسب اختصاص داده و آدرس شبکه مدباس آن پارامتر قرار را در SDSA دهید. مطابق شکل 10 در رجیستر R1 دستور استارت /استپ درایو نوشته شده است.

#### توجه شود که:

#### ارسال فرمان مقدار فرکانس رفرنس از طریق شبکه :

در صفحه Modbus master table، بر روی add کلیک کرده تا در پنجره command item فریم جدیدی تشکیل گردد. برای مقدار دهی فرکانس رفرنس از رجیستر R2 استفاده شده است. آدرس مد باس فرکانس رفرنس درایو 408194 می باشد. برای ارسال دستور از طریق مد باس به مطابق شکل ۱۱ عمل کنید.

|           | <b>0</b>           | TT                                    | EQ.                 |                    |         |            |        |           |
|-----------|--------------------|---------------------------------------|---------------------|--------------------|---------|------------|--------|-----------|
| Calcula   | ator( <u>C</u> ) S | $\operatorname{Setup}(\underline{S})$ | Monitor( <u>M</u> ) |                    |         |            |        |           |
| -Comma    | and                |                                       |                     |                    |         |            |        |           |
| Seq.      | Command            | 1                                     | Slave               | Master             |         | Slave Data | Data S | Add       |
| 0         | Single Wr          | ite                                   | 1                   | R1                 | ->      | 408193     | 1      |           |
| 1         | Single Wr          | ite                                   | 1                   | R2                 | ->      | 408194     | 1      | Insert    |
|           |                    | TH C                                  | ommand Item [Modi   | Rus Master Ta      | ble)    | ×          |        |           |
|           |                    | •••                                   | onnina nem (moa     |                    |         |            |        | Edit      |
|           |                    | Slav                                  | e Station:          | 1                  |         |            |        |           |
|           |                    | Com                                   |                     | -                  |         |            |        | Delete    |
|           |                    | Con                                   | imanu.              | Single             | Write 💌 |            |        |           |
|           |                    | Data                                  | a Size:             | 1                  |         |            |        | Moundlin  |
|           |                    |                                       |                     |                    |         |            |        |           |
| <         |                    | Mas                                   | ter Data Start Addr | ess: R2            |         |            | >      |           |
| Allan 20  | 040                |                                       |                     |                    |         | 16         |        | Move Down |
| Allow: 20 | 540 words(Au       |                                       | e Data Start Addre  | ess: <b> 40819</b> | 4       | 10         |        |           |
|           |                    |                                       |                     |                    |         |            |        |           |
|           |                    |                                       | 🗸 ок                | 🗶 Cance            |         |            |        | //        |
|           |                    | _                                     |                     |                    | _       |            |        |           |

شکل ۱۱

#### خواندن مقدار یک پارامتر از طریق شبکه:

برای خواندن مقدار پارامتر درایو به MDSA یک ریجستر مناسب اختصاص دهید و آدرس مدباس آن پارامتر را در SDSA وارد و نوع دستور را (Command) خواندن (Read) انتخاب نمایید. شکل ۱۲ نحوه تنظیم فریم دیتا برای خواندن مقدار زمان شتاب گیری از روی داریو را نشان میدهد.(P00.11 )

| Coloulo |                                  | Kilonitor (M)      |    |        |        |            |        |           |
|---------|----------------------------------|--------------------|----|--------|--------|------------|--------|-----------|
| Calcula | won( <u>c</u> ) sewp( <u>s</u> ) | MONION             |    |        |        |            |        |           |
| -Comma  | and                              |                    |    |        |        |            |        |           |
| Seq.    | Command                          | Slave              | Ma | ster   |        | Slave Data | Data S | Add       |
| 0       | Single Write                     | 1                  | R1 |        | ->     | 408193     | 1      |           |
| 1       | Single Write                     | 1                  | R2 |        | ->     | 408194     | 1      | Insert    |
| 2       | Read                             | 1                  | R3 |        | <-     | 400012     | 1      |           |
| 👫 Co    | mmand Item [ModBus               | Master Table]      | ×  |        |        |            |        | Edit      |
| Slave   | e Station:                       | 1                  |    |        |        |            |        | Delete    |
| Comr    | nand:                            | Read 🔹             |    |        |        |            |        |           |
| Data    | Size:                            | 1                  |    |        |        |            |        | Move Up   |
| Maste   | er Data Start Addres:            | s: <mark>R3</mark> |    | Desi   |        | 01022      | >      | Move Down |
| Slave   | e Data Start Address             | 400012             | 1  | Posi   |        | K1025      |        |           |
|         |                                  | ,                  | ŀ  | $\leq$ | Cancel |            |        |           |
|         | 🗸 ОК 🔰                           | 🕻 Cancel           |    |        |        |            |        |           |
|         |                                  |                    |    |        |        |            |        |           |

شکل ۱۲

#### مقدار دهی به رجیستر ها و خواندن آنها (Status Page)

برای اینکه بتوانید مقدار هر یک از رجیستر های استفاده شده را بخوانید و یا مقدار جدیدی در آن بنویسید باید از جدول Status Page مطابق شکل ۱۴ استفاده کنید. با وارد کردن رجییستر ها می توان مقدار آن را خواند و یا در آن مقدار جدیدی نوشت.

| E Segister Tab<br>B Star ModBus Mas<br>B Star ModBus te<br>B Star Modbus te<br>B Star Modbus te | ile<br>:ter Table<br>est |         |         | N007<br>N008 |          |        |      |  |     |
|-------------------------------------------------------------------------------------------------|--------------------------|---------|---------|--------------|----------|--------|------|--|-----|
| E Status Page                                                                                   | Status Monitoring        |         |         |              |          |        |      |  |     |
| H VO Numbering                                                                                  | Ref. No.                 | Status  | Data    |              | Ref. No. | Status | Data |  | Ref |
| E XW Yo Hamboling                                                                               | R1                       | Decimal | 5       |              |          |        |      |  |     |
|                                                                                                 | R2                       | Decimal | 5000    |              |          |        |      |  |     |
|                                                                                                 | R3                       | Decimal | 20      |              |          |        |      |  |     |
|                                                                                                 |                          |         |         |              |          |        |      |  |     |
|                                                                                                 |                          |         |         |              |          |        |      |  |     |
|                                                                                                 |                          |         | 10.10 4 |              |          |        |      |  |     |

شکل ۱۴

#### نكات قابل توجه: